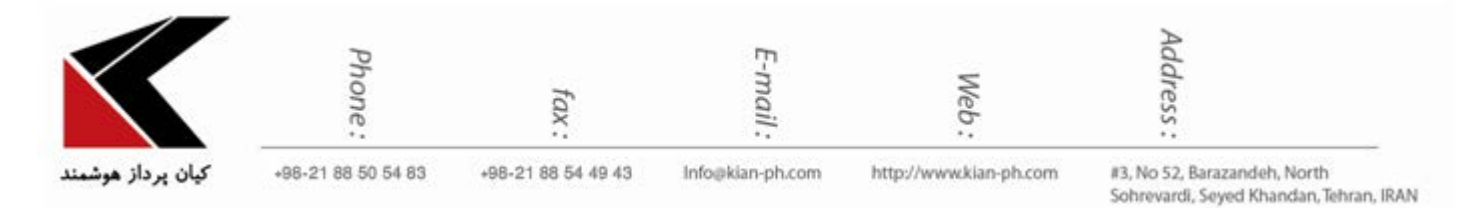

"فیلد calculate و rollup در مایکروسافت داینامیک سی آر ام"

در MS CRM این امکان وجود دارد که مقادیری را به صورت خودکار توسط Rollup محاسبه کنید یا فیلدهایی را به صورت اتوماتیک توسط Calculated پر نمایید.

فیلدهایی که calculate یا rollup هستند فقط قابل خواندن هستند و امکان تغییر توسط کاربر به صورت دستی وجود ندارد.

Calculate: Calculate برای انواع فیلدهای زیر قابل پیاده سازی می باشد:

- Single line of text .1
  - Option set .2
    - Single .3
  - Two options .4
  - Whole number .5
- Decimal number .6
  - Currency .7
  - Date and time .8

عملیاتی که در فیلد Calculate قابل پیاده سازی می باشد به صورت زیر است:

- ADDHOURS .1
- ADDDAYS .2
- ADDWEEKS .3
- ADDMONTHS .4
  - ADDYEARS .5
- SUBTRACTHOURS .6
  - SUBTRACTDAYS .7
- SUBTRACTWEEKS .8
- SUBTRACTMONTHS .9
  - SUBTRACTYEARS .10
    - DIFFINDAYS .11
    - **DIFFINHOURS**.12
    - DIFFINMINUTES .13
      - DIFFINMONTH .14
      - S DIFFINWEEKS .15
        - DIFFINYEARS .16
          - CONCAT .17
          - TRIMLEFT .18
          - TRIMRIGHT .19

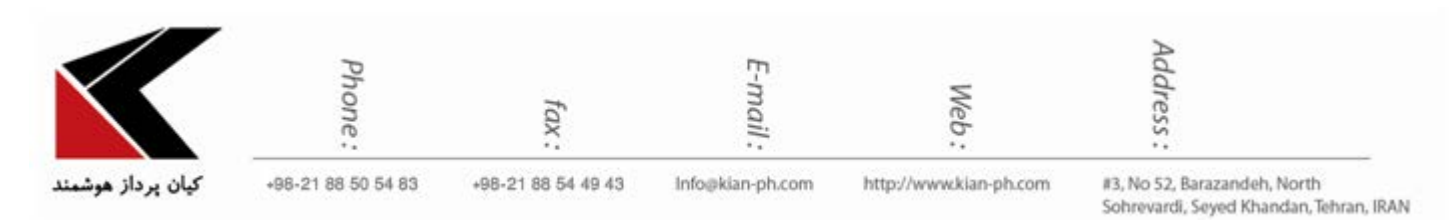

## برای ایجاد فیلد Calculate به صورت زیر عمل کنید:

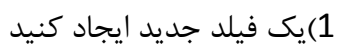

|                                                                                                    | He Microsoft Dynamics CRM                               |              |                                               |                             | 0 |
|----------------------------------------------------------------------------------------------------|---------------------------------------------------------|--------------|-----------------------------------------------|-----------------------------|---|
| Save As<br>Save As<br>Sav | Change Properties Prove Edit Select Form                | Merg<br>Form | ge<br>1s<br>de                                |                             |   |
| ↓ Information                                                                                                    | <ul> <li>Solution: test2</li> <li>Form: واسط</li> </ul> | •            | Field Exp                                     | All Fields                  | > |
| Common<br>Connections                                                                                                    | Name Name Owner                                         |              | <ul> <li>calculat</li> <li>Created</li> </ul> | e<br>By                     |   |
| ⊿ Sales                                                                                                    | General      Section                                    |              | Created Created                               | By (Delegate)<br>On<br>d By |   |
| A Marketing                                                                                                    |                                                         |              | Modifier                                      | d By (Delegate)<br>d On     |   |
| Process Sessions                                                                                                    | <sup>▲</sup> Tab                                        |              | Owner                                         |                             |   |
| Process Sessions                                                                                                    | Note Text                                               | Ţ            | Mew Field                                     | eld                         |   |

2)مطابق تصوير نوع فيلد را Calculated انتخاب كنيد.

|                        | Phone:           | iax :                                                                                                    | ſ                                          | E-mail :                        | Web:                                                                                        | Address :                                  |                                  |
|------------------------|------------------|----------------------------------------------------------------------------------------------------|--------------------------------------------|---------------------------------|---------------------------------------------------------------------------------------------|--------------------------------------------|----------------------------------|
| کیان پرداز هوش         | +98-21 88 50 54  | 83 +98-21 88                                                                                                    | 54 49 43                                   | Info@kian-ph.com                | http://www.kian-ph.com                                                                      | #3, No 52, Barazand<br>Sohrevardi, Seyed K | eh, North<br>handan, Tehran, IRA |
| File                   | 🛃 Save and Close | 6                                                                                                    |                                            |                                 |                                                                                             |                                            | @Help +                          |
| Field<br>New<br>Common | واسط for         | General                                                                                                    |                                            |                                 |                                                                                             | Worki                                      | ng on solution: test2            |
| 📋 Inform               | nation           | Schema                                                                                                    |                                            |                                 |                                                                                             |                                            |                                  |
| Busine                 | ess Rules        | Display Name*                                                                                                    | مبلغ                                       |                                 | Field Requirement*                                                                          | Optional                                   | $\sim$                           |
|                        |                  | Name *                                                                                                    | new_amount                                 |                                 | Searchable                                                                                  | Yes                                        | $\sim$                           |
|                        |                  |                                                                                                    | A This field                               | will not be audited until you   | enable auditing on the entity.                                                              |                                            |                                  |
|                        |                  | Description                                                                                                    |                                            |                                 |                                                                                             |                                            |                                  |
|                        |                  | Description<br>Appears in global filter<br>in interactive experience                                                                                                    | , 🗆                                        |                                 | Sortable in interactive<br>experience dashboard                                             |                                            |                                  |
|                        |                  | Description<br>Appears in global filter<br>in interactive experience<br>For information about he<br>Type                                                                           | e Dew to interact w                        | ith entities and fields progra  | Sortable in interactive<br>experience dashboard<br>mmatically, see the <u>Microsoft Dy</u>  | namics CRM SDK                             |                                  |
|                        |                  | Description<br>Appears in global filter<br>in interactive experience<br>For information about he<br>Type<br>Data Type                                                              | by to interact w                           | rith entities and fields progra | Sortable in interactive<br>experience dashboard<br>mmatically, see the <u>Microsoft Dy</u>  | namics CRM SDK                             |                                  |
|                        |                  | Description<br>Appears in global filter<br>in interactive experience<br>For information about he<br>Type<br>Data Type *<br>Field Type *                                            | currency                                   | ith entities and fields progra  | Sortable in interactive<br>experience dashboard<br>mmatically, see the <u>Microsoft Dy</u>  | namics CRM SDK                             |                                  |
|                        |                  | Description<br>Appears in global filter<br>in interactive experience<br>For information about he<br>Type<br>Data Type<br>Field Type *<br>Precision *                               | Currency<br>Simple                         | rith entities and fields progra | Sortable in interactive<br>experience dashboard<br>mmatically, see the <u>Microsoft Dy</u>  | namics CRM SDK                             |                                  |
|                        |                  | Description<br>Appears in global filter<br>in interactive experience<br>For information about he<br>Type<br>Data Type<br>Field Type<br>Precision<br>Minimum Value                  | Currency<br>Simple<br>Simple<br>Calculated | rith entities and fields progra | Sortable in interactive<br>experience dashboard<br>mmatically, see the <u>Microsoft Dy</u>  | namics CRM SDK                             | Y                                |
|                        |                  | Description<br>Appears in global filter<br>in interactive experience<br>For information about he<br>Type<br>Data Type<br>Field Type<br>Precision<br>Minimum Value<br>Maximum Value | Currency<br>Simple<br>Calculated<br>Rollup | ith entities and fields progra  | Sortable in interactive<br>experience dashboard<br>mmatically, see the <u>Microsoft Dyn</u> | namics CRM SDK                             | v                                |

3) پس از انتخاب نوع فیلد دکمه ی Edit فعال می شود و می توانید عملیات مورد نظر خود را تعریف کنید.

|                    | Phone:                             | fax:                                                                                                    | E-mail:                                                                                       | Web:                                         |              | Address :                             |                                   |
|--------------------|------------------------------------|----------------------------------------------------------------------------------------------------|-----------------------------------------------------------------------------------------------|----------------------------------------------|--------------|---------------------------------------|-----------------------------------|
| کیان پرداز         | +98-21 88 50 54 83                 | +98-21 88 54 49 43                                                                                          | Info@kian-ph.com                                                                              | http://www.kian                              | -ph.com      | #3, No 52, Baraza<br>Sohrevardi, Seye | indeh, North<br>d Khandan, Tehrar |
| File               | ave and Close                      |                                                                                                    |                                                                                               |                                              |              |                                       | @ <u>H</u> elp                    |
| Field<br>New for k | aulo                               |                                                                                                    |                                                                                               |                                              |              | Working                               | on solution: test2                |
| Common             | General                            |                                                                                                    |                                                                                               |                                              |              |                                       |                                   |
| Information        | Schema                             |                                                                                                    |                                                                                               |                                              |              |                                       |                                   |
| Business Rule      | es Display Name                    | مبلغ                                                                                                    |                                                                                               | Field Requirement*                           | Optional     |                                       | $\sim$                            |
|                    | Name *                             | new_amount                                                                                                  |                                                                                               | Searchable                                   | Yes          |                                       | ~                                 |
|                    | Field Security Auditing*           | <ul> <li>○ Enable ● C</li> <li>▲ Enabling field</li> <li>○ Enable ● C</li> <li>▲ This field will</li> </ul> | Visable<br>security? <u>What you need to kr</u><br>Visable<br>not be audited until you enable | ow                                           |              |                                       |                                   |
|                    | Description                        |                                                                                                    |                                                                                               |                                              |              |                                       |                                   |
|                    | Appears in glo<br>in interactive e | bal filter                                                                                                  |                                                                                               | Sortable in interactive experience dashboard |              |                                       |                                   |
|                    | For information                    | about how to interact with e                                                                                | entities and fields programmat                                                                | ically, see the <u>Microsoft</u>             | Dynamics CRM | I SDK                                 |                                   |
|                    | Туре                               |                                                                                                    |                                                                                               |                                              |              |                                       |                                   |
|                    | Data Type*                         | Currency                                                                                                    | ×                                                                                             |                                              |              |                                       |                                   |
|                    | Field Type*                        | Calculated                                                                                                  | ~                                                                                             | Edit                                         |              |                                       |                                   |
|                    | Precision *                        | Currency Precisio                                                                                           | 'n                                                                                            |                                              |              |                                       | ~                                 |
|                    | Minimum Value                      | -922,337,203,685,                                                                                           | 477.0000                                                                                      |                                              |              |                                       |                                   |
|                    |                                    |                                                                                                    |                                                                                               |                                              |              |                                       |                                   |
|                    | Maximum Valu                       | 922,337,203,685,4                                                                                           | 177.0000                                                                                      |                                              |              |                                       |                                   |

4) در صفحه ی باز شده در قسمت اول شرط عملبات مورد نظر (برای مثال فیلد مورد نظر شامل داده باشد و…) را انتخاب کنید و در قسمت دوم عملیات مورد نظر خود (برای مثال به وسیله ی دستور Concat می توانید چند متن را به یکدیگر وصل کنید) را تعریف کنید و سپس دکمه ی SAVE AND CLOSE را انتخاب کنید.

| $\checkmark$      | Phone:                                            | fax:               | E-mail :         | Web:                   | Address :                                                               |
|-------------------|---------------------------------------------------|--------------------|------------------|------------------------|-------------------------------------------------------------------------|
| کیان پرداز هوشمند | +98-21 88 50 54 83                                | +98-21 88 54 49 43 | Info@kian-ph.com | http://www.kian-ph.com | #3, No 52, Barazandeh, North<br>Sohrevardi, Seyed Khandan, Tehran, IRAN |
|                   |                                                   |                    |                  |                        | ?                                                                       |
| 4 F               | THEN 1<br>CONDITION (OPTIONAL)<br>+ Add condition |                    |                  |                        |                                                                         |
| Ī                 | ACTION 2<br>+ Add action                          |                    |                  |                        |                                                                         |

## نمونه فيلد Calculate:

| ئام      | احمد       | نام خانوادگی | احمدی |
|----------|------------|--------------|-------|
| نام کامل | احمد احمدی |              |       |

فیلد Rollup: Rollup برای انواع فیلدهای زیر قابل پیاده سازی می باشد:

- Whole number .1
- Decimal number .2
  - Currency .3
  - Date and time .4

در این نوع فیلد امکان انجام عملگرهای زیر وجود دارد:

- Sum .1
- Max .2
- Min .3
- Count .4

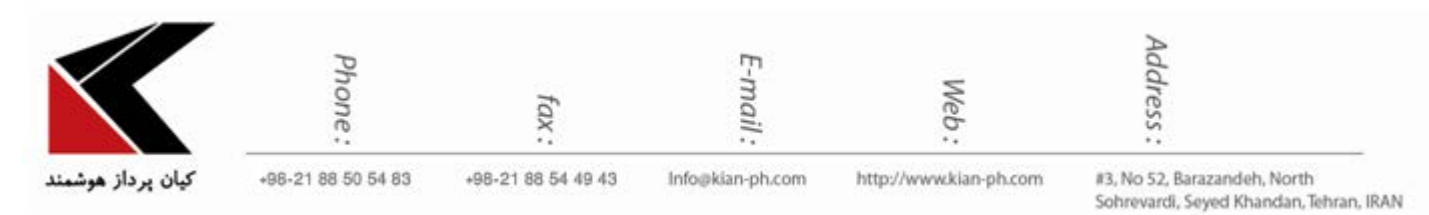

Avg .5

## برای ایجاد فیلد Rollup به صورت زیر عمل کنید:

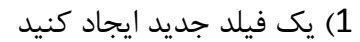

| FILE HOME INSERT                             | Microsoft Dynamics CRM                                                                                                    |                | 0                       |   |
|----------------------------------------------|----------------------------------------------------------------------------------------------------|----------------|-------------------------|---|
| Save As<br>Save and Close<br>Publish<br>Save | Change Remove Redo Redo Salect Salect | Merge<br>Forms |                         |   |
| Gave                                         | Solution: test2                                                                                                    | opgrade        | Field Explorer          | > |
| Information                                  | Form: calculate                                                                                                    | -              |                         |   |
| - calculate                                  | R                                                                                                    | F              | ilter All Fields        | ~ |
| + rollup                                     | Section                                                                                                    |                | Only show unused fields |   |
| ⊧ <sup>Tab</sup>                             | ميلغ                                                                                                    |                | Created By              | ^ |
| 4 Common                                     |                                                                                                    |                | Created By (Delegate)   | _ |
| Sonnections                                  |                                                                                                    |                | Created On              |   |
| Audit History                                |                                                                                                    | 6              | Currency                |   |
| واسط 🔬                                       | <sup>4</sup> Tab                                                                                                    | -              | currency (Base)         |   |
| ⊿ Sales                                      | Section                                                                                                    |                | Exchange Rate           |   |
|                                              | واسط                                                                                                    | 6              | Modified By             |   |
| ₄ Service                                    |                                                                                                    | 0              | Modified By (Delegate)  |   |
|                                              |                                                                                                    |                | Modified On             |   |
| Marketing                                    | =<br>and a second second second second second second second second second second second second second second second                                                                                                    |                | Name                    |   |
|                                              |                                                                                                    | 6              | Owner                   |   |
| Process Sessions                             |                                                                                                    | 6              | Status                  |   |
| Background Proces                            |                                                                                                    | 1              | Status Reason           |   |
| Process Sessions                             |                                                                                                    | 1              | (Base) مبلغ             |   |
|                                              |                                                                                                    | 1              | (Last Updated On) مبلغ  |   |
|                                              |                                                                                                    | 1              | (State) مبلغ            |   |
|                                              | Tab                                                                                                    |                |                         | ~ |
|                                              |                                                                                                    | <b>v</b>       | New Field               |   |

2) مطابق تصوير نوع فيلد را Rollup انتخاب كنيد.

|                  | Phone:         |                                                                   | fax :                                                                                               | E-mail:                                                                                            | Web:                                            |             | Address :                                  |                                    |
|------------------|----------------|-------------------------------------------------------------------|----------------------------------------------------------------------------------------------------|----------------------------------------------------------------------------------------------------|-------------------------------------------------|-------------|--------------------------------------------|------------------------------------|
| کیان پرداز هوشما | +98-21 88 50   | ∮54.83 +98-21.8                                                   | 8 54 49 43                                                                                          | Info@kian-ph.com                                                                                   | http://www.kian-ph                              | Lcom        | #3, No 52, Barazand<br>Sohrevardi, Seyed K | leh, North<br>Ghandan, Tehran, IRA |
| File 🛃           | Save and Close | R                                                                 |                                                                                                    |                                                                                                    |                                                 |             |                                            | @ <u>H</u> elp ▼                   |
| Field<br>New fo  | or calculate   | General                                                           |                                                                                                    |                                                                                                    |                                                 |             | Working                                    | g on solution: test2               |
| Informati        | Rules          | Schema<br>Display Name*                                           | فليو                                                                                                |                                                                                                    | Field Requirement*                              | Optional    | 1/2                                        |                                    |
|                  | Turo           | Name *                                                            | new_amount                                                                                          |                                                                                                    | Searchable                                      | Yes         |                                            | ~                                  |
|                  |                | Field Security<br>Auditing *<br>Description                       | <ul> <li>○ Enable ●</li> <li>▲ Enabling file</li> <li>● Enable ○</li> <li>▲ This field w</li> </ul> | ) Disable<br>Id security? <u>What you need to</u><br>) Disable<br>Ill not be audited until you ena | know<br>ble auditing on the entity.             |             |                                            |                                    |
|                  |                | Appears in global filter<br>in interactive experience             |                                                                                                    |                                                                                                    | Sortable in interactive<br>experience dashboard |             |                                            |                                    |
|                  |                | For information about ho<br>Type                                  | w to interact wit                                                                                   | n entities and fields programn                                                                     | natically, see the <u>Microsoft</u>             | Dynamics CF | RM SDK                                     |                                    |
|                  |                | Data Type*                                                        | Currency                                                                                            | ~                                                                                                  |                                                 |             |                                            |                                    |
|                  |                | Field Type *<br>Precision *<br>Minimum Value *<br>Maximum Value * | Simple<br>Simple<br>Calculated<br>Rollup                                                            |                                                                                                    |                                                 |             |                                            | ×                                  |
|                  |                | IME Mode*                                                         | auto                                                                                                | F                                                                                                  | Rollup                                          |             |                                            | $\sim$                             |

## 3) پس از انتخاب نوع فیلد دکمه ی Edit فعال می شود و می توانید عملیات مورد نظر خود را تعریف کنید.

| File                    |                                                       |                                 |                                                 |                  |                            |
|-------------------------|-------------------------------------------------------|---------------------------------|-------------------------------------------------|------------------|----------------------------|
| Field مبلغ of calculate | General                                               |                                 |                                                 |                  | Working on solution: test2 |
| Information             | Schema                                                |                                 |                                                 |                  |                            |
| Business Rules          | Display Name*                                         | ميلغ                            | Field Requirement*                              | Optional         | $\sim$                     |
|                         | Name *                                                | new_amount                      | Searchable                                      | Yes              | $\sim$                     |
|                         | Field Security                                        | O Enable    Disable             |                                                 |                  |                            |
|                         |                                                       | A Enabling field security?      | What you need to know                           |                  |                            |
|                         | Auditing*                                             | O Enable   Disable              |                                                 |                  |                            |
|                         |                                                       | A This field will not be aud    | lited until you enable auditing on the entity.  |                  |                            |
|                         | Description                                           |                                 |                                                 |                  |                            |
|                         |                                                       |                                 |                                                 |                  |                            |
|                         |                                                       |                                 |                                                 |                  |                            |
|                         | Appears in global filter<br>in interactive experience |                                 | Sortable in interactive<br>experience dashboard |                  |                            |
|                         | For information about ho                              | w to interact with entities and | fields programmatically, see the Microsoft      | Dynamics CRM SDK |                            |
|                         | Туре                                                  |                                 |                                                 |                  |                            |
|                         | Data Type*                                            | Currency                        | V                                               |                  |                            |
|                         | Field Type *                                          | Rollup                          | Edit                                            |                  |                            |
|                         | Precision *                                           | ourrency recolution             |                                                 |                  | ~                          |
|                         | Minimum Value*                                        | -922,337,203,685,477.0000       |                                                 |                  |                            |
|                         | Maximum Value*                                        | 922,337,203,685,477.0000        |                                                 |                  |                            |
|                         | IME Mode*                                             | auto                            |                                                 |                  | $\sim$                     |

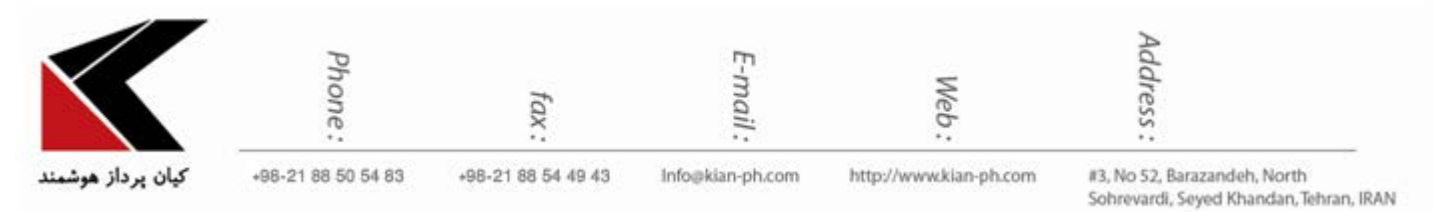

4) در صفحه ی باز شده در قسمت اول فرم مرتبط مورد نظر خود را انتخاب کنید و در قسمت دوم شرط مورد نظر خود (برای مثال فیلد مورد نظر شامل داده باشد و...) را انتخاب نمایید و در قسمت سوم عملیات مورد نظر خود (برای مثال جمع یک فیلد) را تعریف کنید و سپس دکمه ی SAVE AND CLOSE را انتخاب کنید.

| ROLLU |                                            | ? |
|-------|--------------------------------------------|---|
| بلغ   | 0                                          |   |
| * SO  | rce: calculate                             |   |
| U     | Hierarchy: NO                              |   |
| RE    | ATED ENTITY 1 ated: test1 (test)           |   |
| -     |                                            |   |
| ŕ     | FILTERS (OPTIONAL) 2 If test contains data |   |

نمونه فيلد Rollup

| مبلغ | يال142,000 📾 |  |  |     |
|------|--------------|--|--|-----|
| Tab  |              |  |  |     |
| واسط |              |  |  | + 🗉 |
| Name | 1 میلغ       |  |  |     |
| 3    | ريال7,000    |  |  |     |
| 2    | ريال.15,000  |  |  |     |
| 1    | 120,000, Ju  |  |  |     |